## **CREATION DES COMPTES PARENTS**

- Aller à l'adresse suivante : <u>http://cent.ac-nantes.fr</u>
- Accepter le certificat de sécurité et suivre la procédure sans avoir peur des phrases restrictives
- Cliquer sur « Créer un compte en tant que parent »

| 🔣 Scolarité services 🛛 🗙 💽                              |                                                                                                    | _ 0 <mark>_ x</mark>        |
|---------------------------------------------------------|----------------------------------------------------------------------------------------------------|-----------------------------|
| ← → C <sup></sup> https://webse                         | cure.ac-nantes.fr/cent/                                                                                                    | ☆ =                         |
| académie E                                              | Scolarité services                                                                                                    | laide la <sup>+</sup> a l ≞ |
| 10                                                      | pour que vous puissiez suivre votre scolarité dans un espace personnel et sécurisé.<br>Vous disposez d'un droit d'accès, de modification, de rectification et<br>de suppression des données qui vous concernent (art. 34 de la loi înformatique et Libertés'').                                                                                                    |                             |
|                                                         | Nouvelle plateforme pour les comptes élèves<br>La gestion des comptes élève pour e-lyco et les télésenices se fait désormais à partir de la nouvelle <u>plateforme ATEN</u> .<br>Vous y retrouvez les mêmes fonctionnalités qu'avec CENT (possibilité de retrouver votre mot de passe ou votre identifiant), simplifiées,<br>et de nouvelles fonctionnalités (modification de votre adresse e-mail ou de votre mot de passe). |                             |
|                                                         | Créer un compte (en tant que parent)<br>Vous avez reçu un Code Activation parent.<br>≥ Créez votre compte.                                                                                                    |                             |
| 🔀 Scolarité services                                    |                                                                                                    |                             |
| $\leftarrow \rightarrow \mathbf{C}$ $\square$ https://w | ebsecure.ac-nantes.fr/cent/ts_compte_creation_parent.php                                                                                                    |                             |
| académie E                                              | Scolarité services                                                                                                    |                             |
|                                                         | Votre identifiant et votre mot de passe personnel                                                                                                    |                             |
| R                                                       | votre identifiant * votre mot de passe * confirmation du mot de passe * votre adresse e-mail *                                                                                                    |                             |
| Party Party                                             | Activation de vetre compte                                                                                                    |                             |
| 1000                                                    | Indiquez le code qui vous a été transmis par l'établissement de votre enfant.                                                                                                    |                             |
|                                                         | Code d'Activation *                                                                                                    |                             |
| Age -                                                   | valider annuler                                                                                                    |                             |

- Saisir un identifiant et un mot de passe de votre choix
- Saisir ensuite le code d'activation qui vous a été remis
- Valider le formulaire

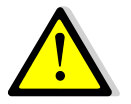

Un contrôle est effectué sur l'existence de l'identifiant au moment de la validation (caractères autorisés : chiffres, lettres, -, \_, ., @. Les accents et l'espace ne sont pas acceptés.

L'identifiant ne peut pas avoir plus de **10** caractères.

Le mot de passe est compris entre 8 et 14 caractères.

Le code d'activation a pour fonction de créer le compte parent pour l'ENT et, plus tard, pour les Téléservices ; ce n'est donc pas un nouvel identifiant.

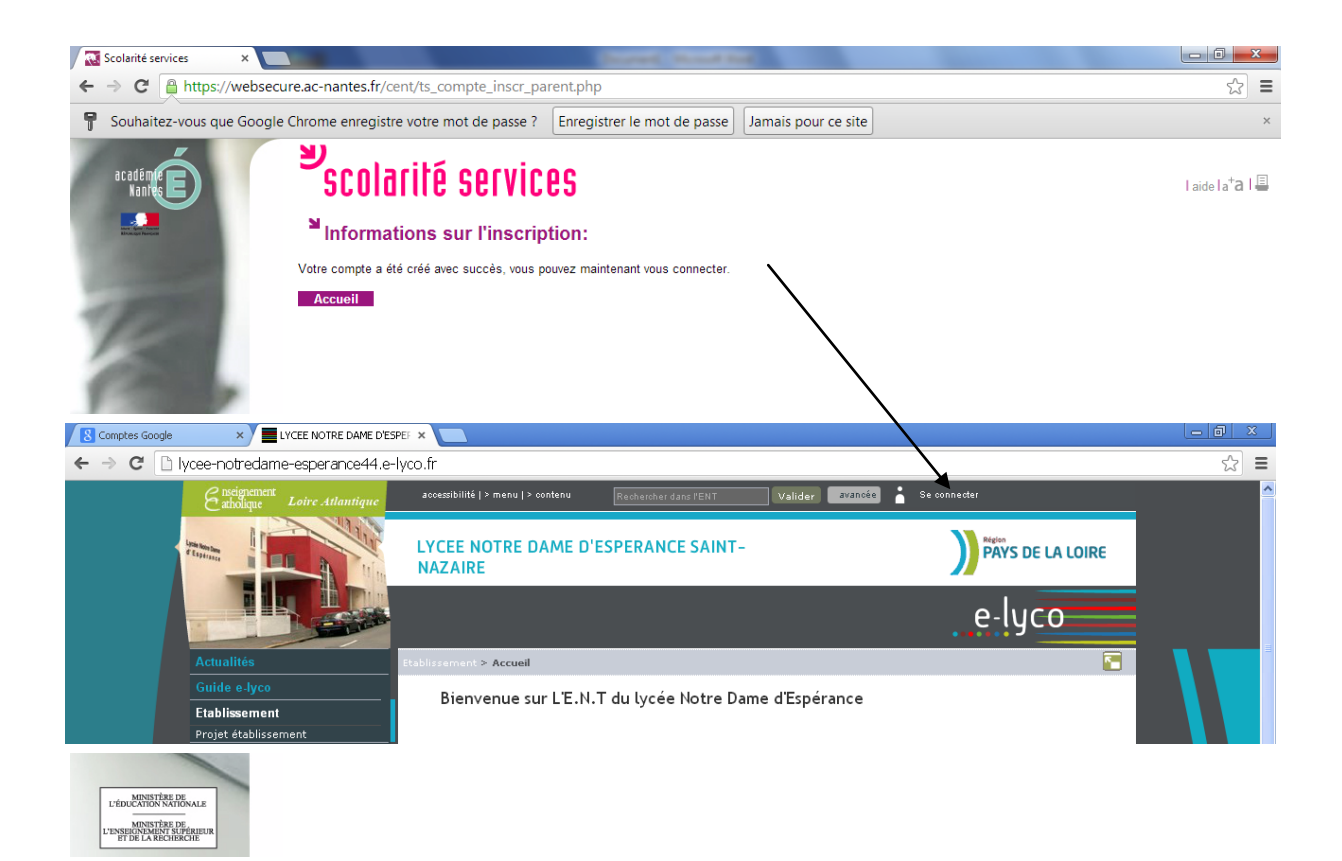